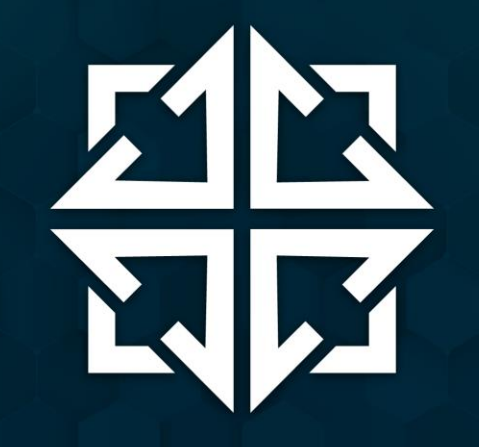

# SEMANA DE CAPACITAÇÃO

Parceria

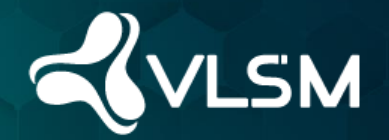

Realização

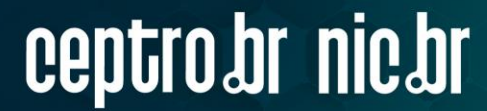

# Automatização de Anúncios de trânsito BGP com Communities e VRF usando Huawei e Mikrotik.

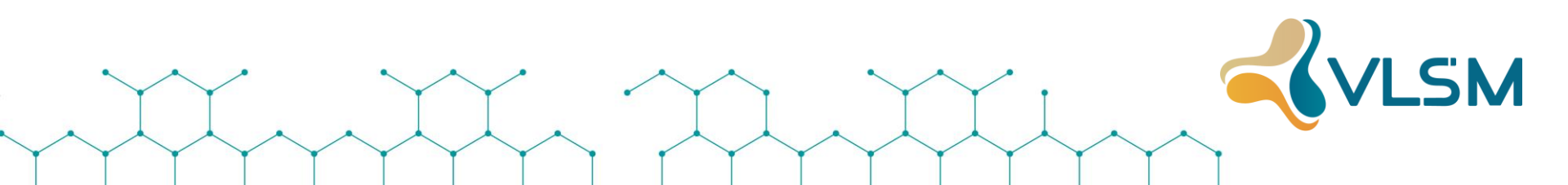

# **Prof<sup>o</sup>. Lacier Dias**

- ✓ Formado em Segurança da Informação
- ✓ Pós-Graduado em Segurança de Rede
- ✓ MBA em Gerenciamento de Projetos
- ✓ Alguns dos Treinamentos e Certificações:
  - ➢ IPV6, MTCIPv6E
  - MikroTik Consultant, MTCNA, MTCWE, MTCTCE, MTCUME, MTCRE e MTCINE;
  - Microsoft Certified Professional;
  - > ITIL, Cobit;
  - BSC (Balanced Scorecard);
  - ISO 27001 e 27002;
  - Motorola e UBNT;
  - Huawei, Cisco e Juniper;
  - Hughes Networks.

# **Prof<sup>o</sup>.** Luiz Puppin

- ✓ Graduado em Sistemas da Informação
- ✓ Especializado em Comunicações Móveis UFF/RJ
- ✓ MBA em Gestão de Serviços de Telecom UFF/RJ
- ✓ Alguns dos Treinamentos e Certificações:
  - IPV6 (Hurricane e Nic.br)
  - CISCO CCNA e CCNA-Security;
  - Extreme ECE-Networking
  - Huawei HCIA-IP, HCPA-IP, HCS-Service;
  - ➢ ITIL, Cobit, SOX;
  - ISO 20000 e 27002;
  - > A10Networks, Fortinet, Radware, Riverbed, Polycom, Aerohive;
  - Juniper, Allot, Arbor e WebSense;
  - BCOP-Nic.br

# Ementa

- Apresentação e Introdução
- Apresentação dos objetivos do curso
- Conceitos básicos do Roteamento e EVE-NG
- Características e facilidades principais
- Comandos mais utilizados
- Conceitos básico de MPLS
- Conceitos básico de iBGP
- Conceitos básico de MP-BGP
- Conceitos básico de COMMUNITY BGP
- Porque usar VRF em Provedor
- Conceitos básico de VRF
- Laboratório de VRF
- Laboratório de automação dos Anúncios na VRF
- > Troubleshooting

#### Vamos instalar o Emulador:

- 1 Instalar o VMware Player
- 2 Instalar o EVE-NG-Win-Client-Pack.exe
- 3 Copiar os arquivos <u>"vnc wrapper.bat"</u> e <u>"vnc win vnc.reg"</u> para o diretório: <u>C:\Program</u> <u>Files\uvnc bvba\UltraVNC</u>
  - Após copiar de <u>2 cliques</u> em <u>REG vnc win vnc.reg</u>
- 4 Importar a Imagem: Na pasta de aula de 2 cliques em VM-EVE-1.ova

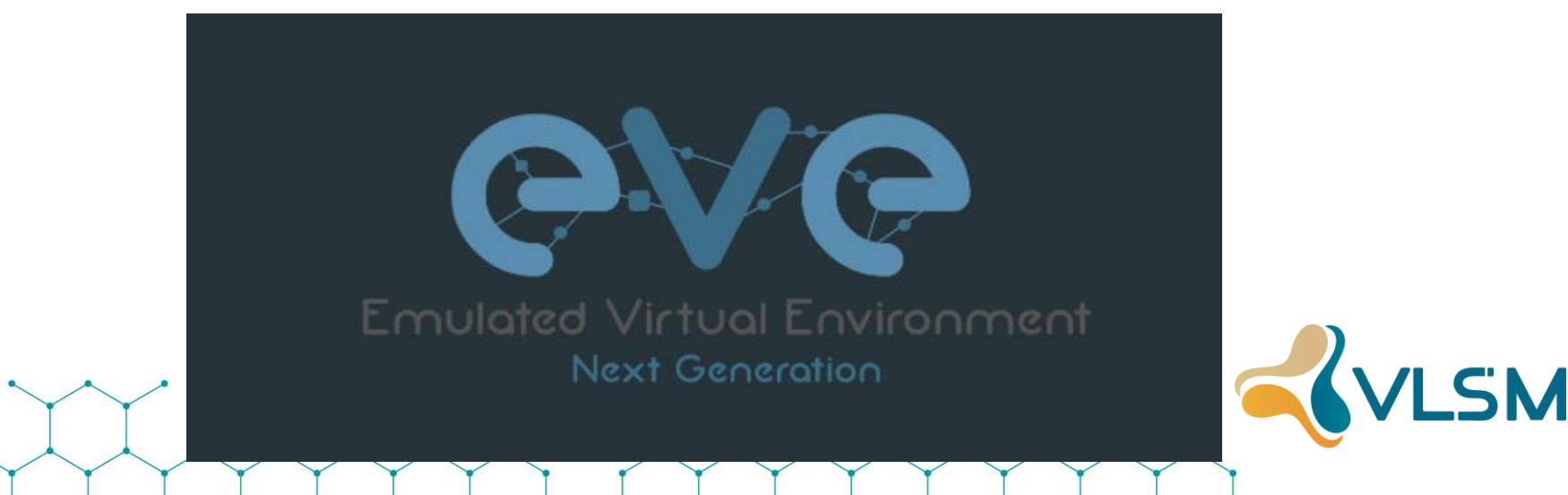

# **Vamos Configurar o Emulador:**

5 - Caso o IP não apareça, verifique. \*\*Cada maguina gera um IP diferente.

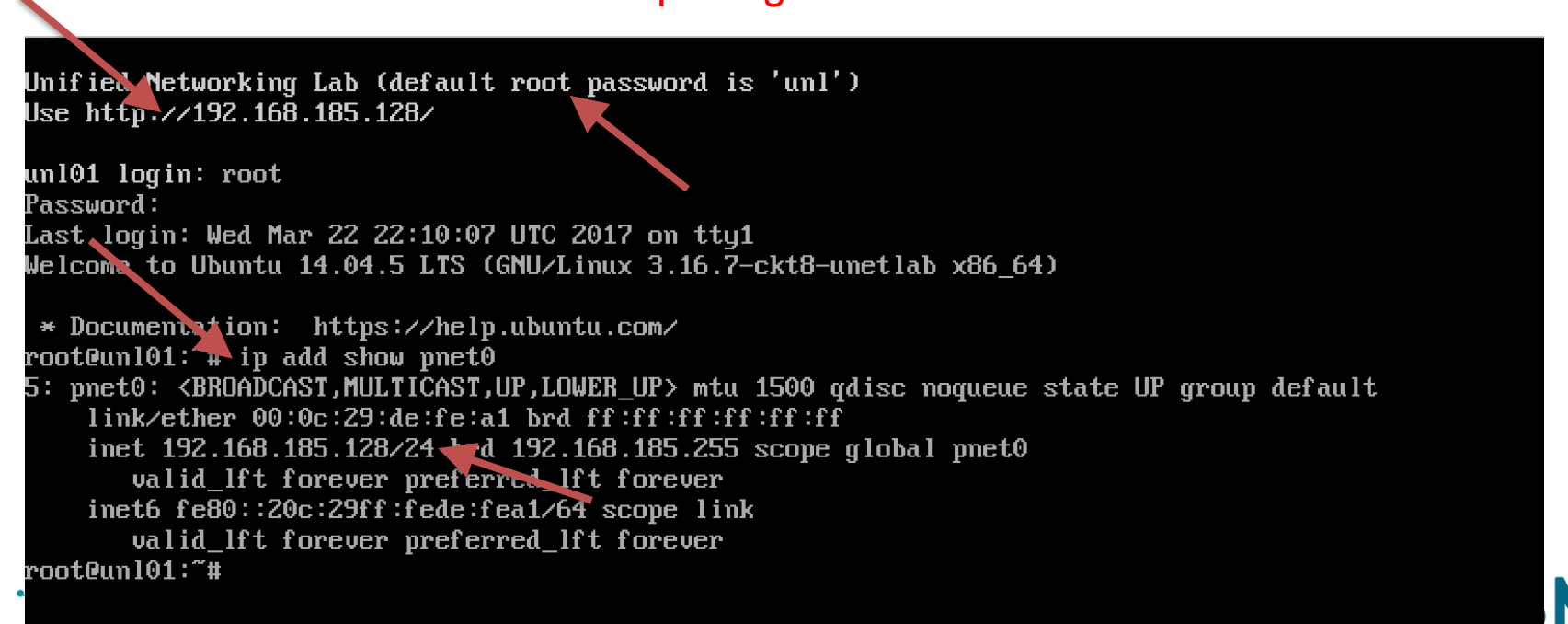

# **Vamos Configurar o Emulador:**

6 - Abra ele no navegador.

\*\*Cada maquina gera um IP diferente.

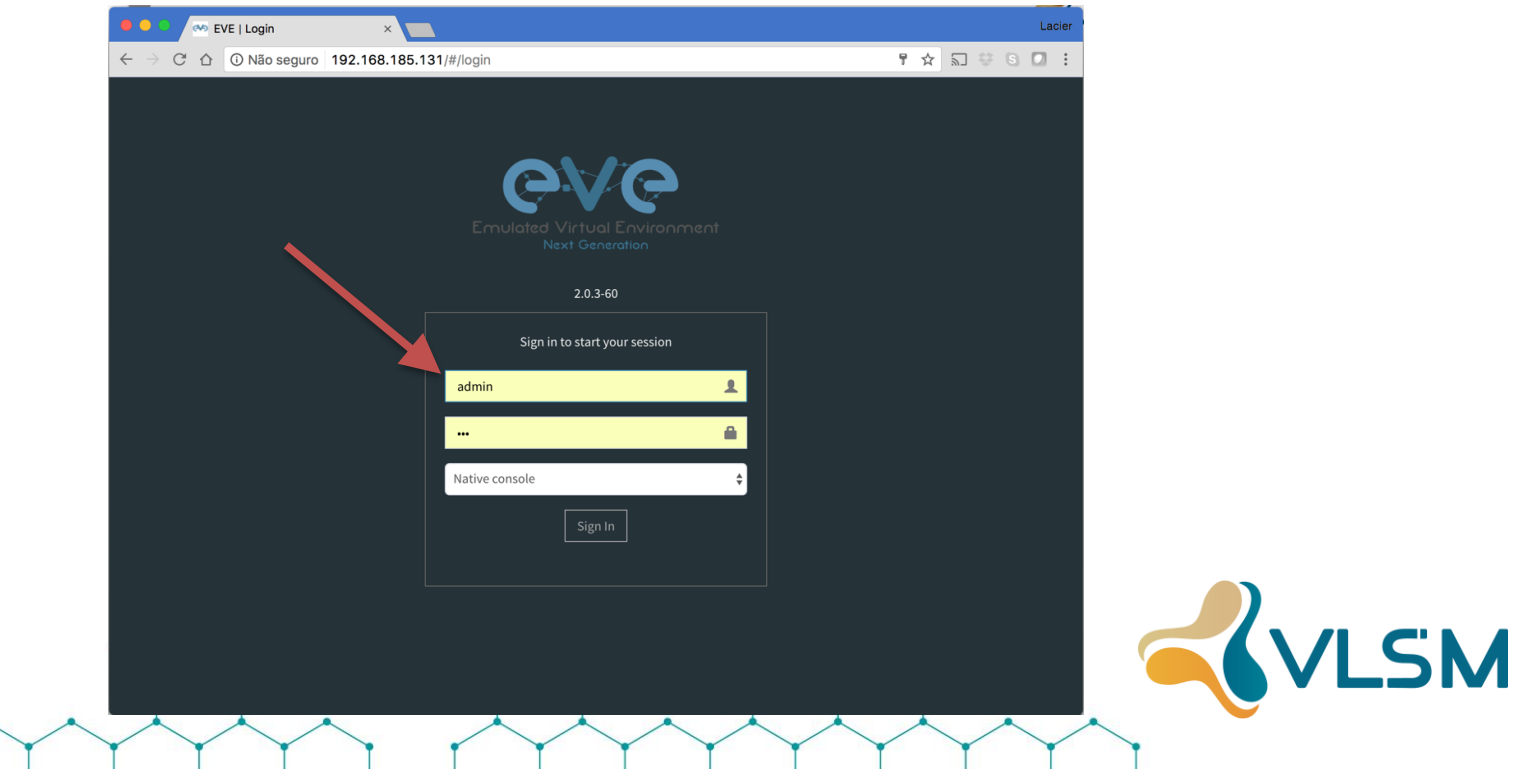

Vamos entender como cada sistema funciona e quais as primeiras ações quando tirarmos o equipamento da caixa.

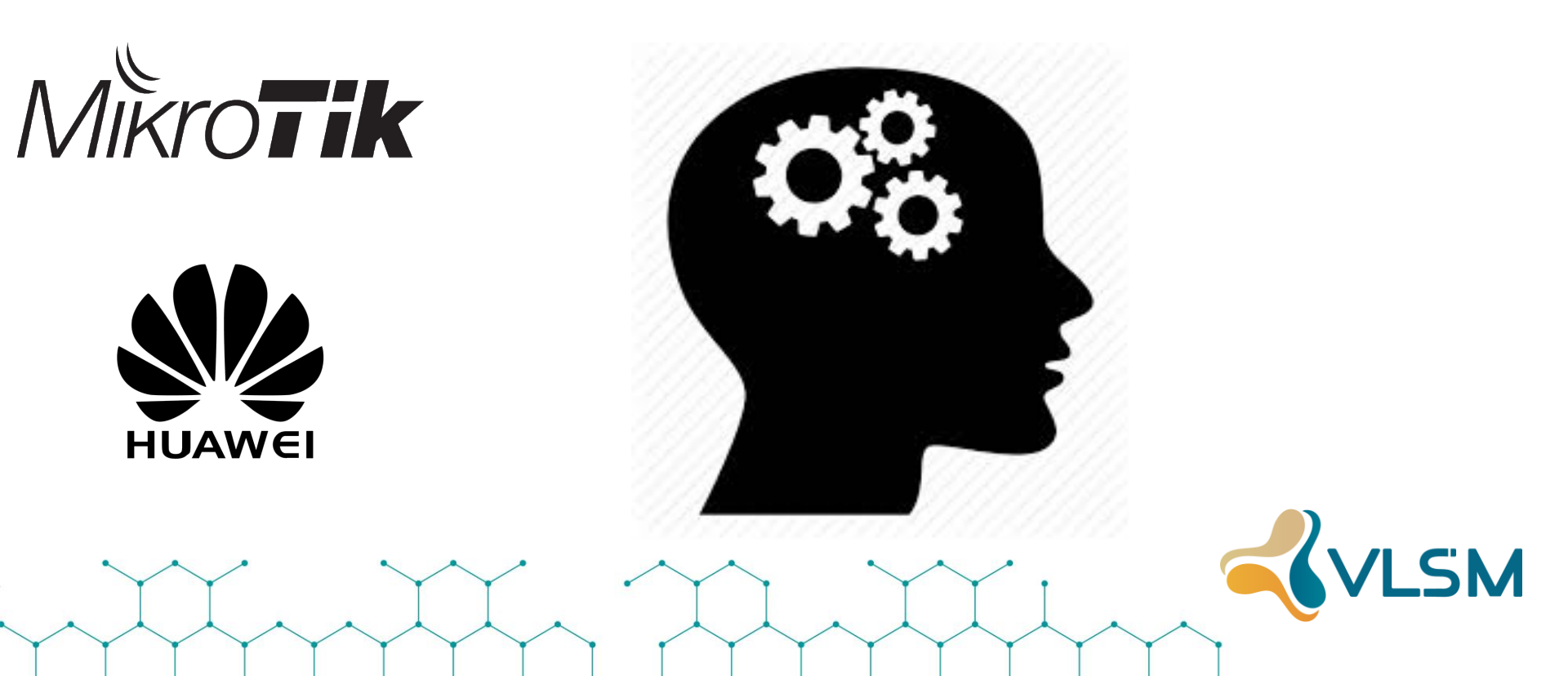

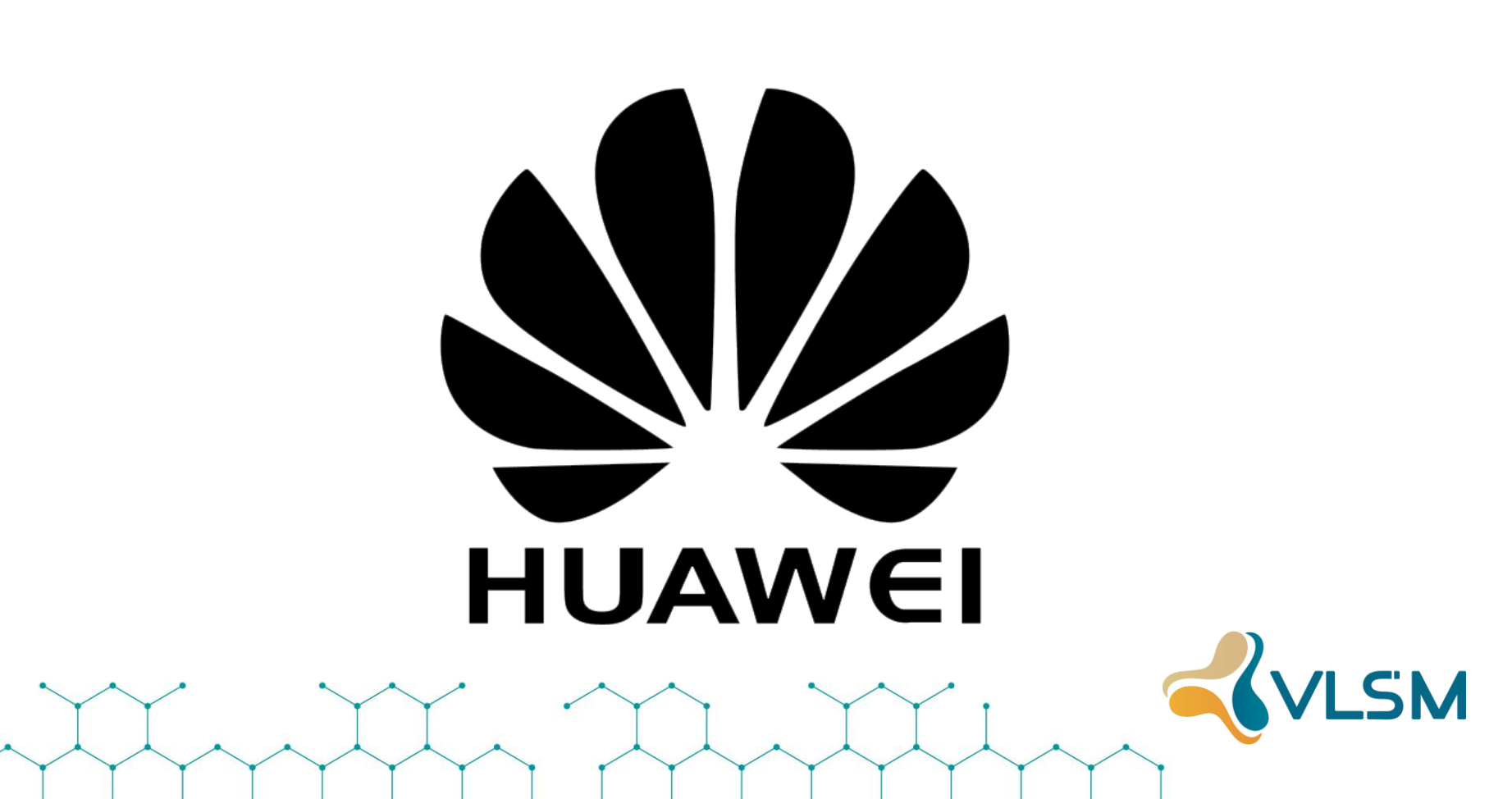

# Acessando Via Console

Transmission Rate: 9600

Data Bit (B): 8

Parity Bit: None

Stop bit (S): 1

Flow Control: None

Também conhecido como 9600 8-N-1

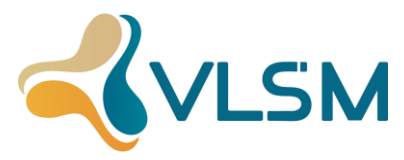

# Verificando Versão do SO e Patch

<Huawei> display version

Huawei Versatile Routing Platform Software VRP (R) software, Version 8.190 (NE40E V800R011C10SPC100) Copyright (C) 2012-2019 Huawei Technologies Co., Ltd. HUAWEI NE40E-M2K-B uptime is 4 days, 7 hours, 3 minutes

<Huawei> display patch-information

Patch Package Name :cfcard:/NE40E-M2V800R011SPH029-C10SPC100.PAT Patch Package Version :V800R011SPH029 Patch Package State :Running Patch Package Run Time:2020-07-21 08:49:11-03:00

# Atualizando o Horário do Sistema

<Huawei> clock datetime 23:17:00 2017-11-06

<Huawei> clock timezone Brazil minus 3

<Huawei> display clock

2017-11-06 23:18:54-03:00 Monday Time Zone(Brasil) : UTC-03:00

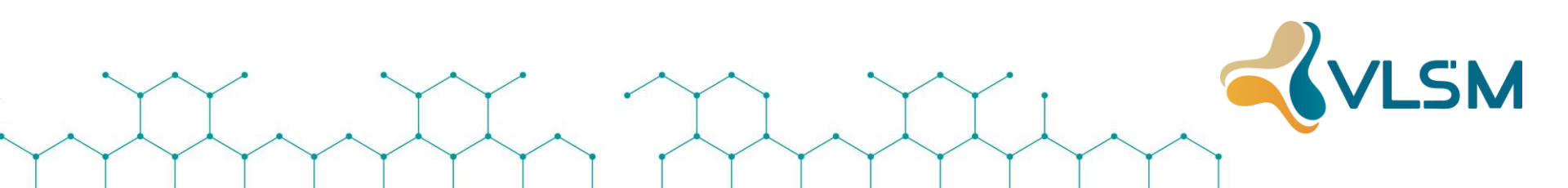

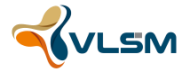

# **Estrutura do Sistema Operacional**

Configuração estruturada de forma hierárquica

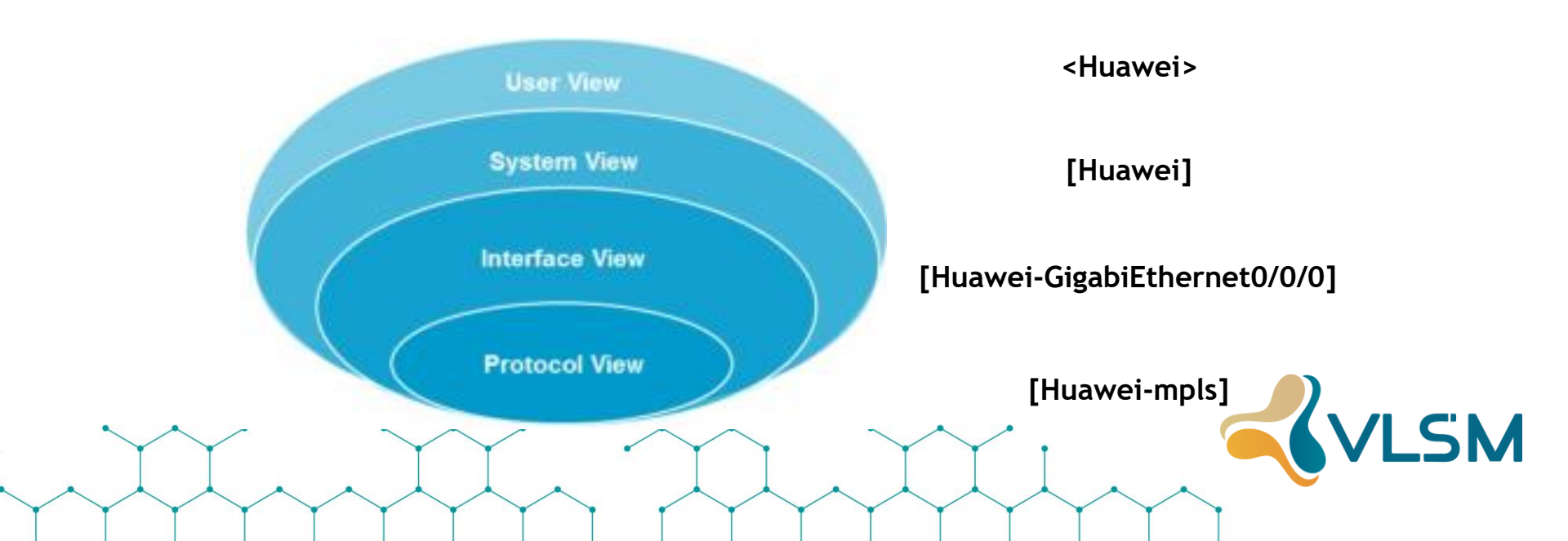

# Funções úteis de Teclado

VLSM

#### Uso da "?"

<Huawei> clo? clock <Huawei> clock ? datetime Specify the time and date daylight-saving-time Configure daylight saving time timezone Configure time zone

#### Uso do <TAB>

<Huawei>cl <TAB> <Huawei>cluster-ftp <Huawei>cluster <Huawei>clear <Huawei>clock

# Identificação do Equipamento

<Huawei> System View Enter system view, return user view with Ctrl+Z. [Huawei]

[Huawei] **Sysname Router1** [Router1]

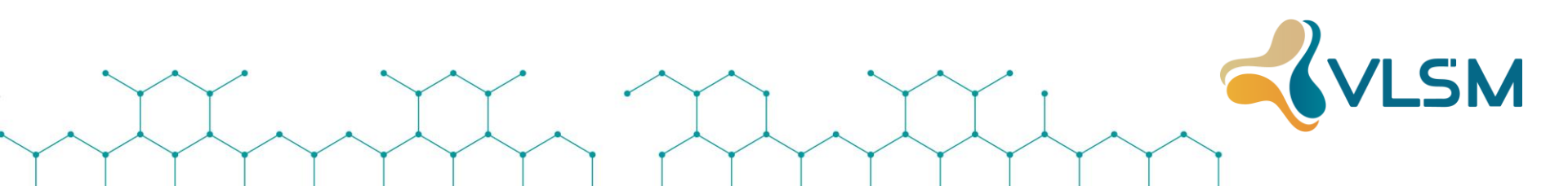

# **Protegendo a Console**

#### <Huawei> System View

Enter system view, return user view with Ctrl+Z. [Huawei]

```
[Huawei] User Interface Console 0
[Huawei-ui-console0] set authentication password cipher teste123
[Huawei-ui-console0] display this
#
user-interface con 0
set authentication password cipher idQPRY_0=Gani^>"qh^;D0_#
user-interface vty 0 4
user-interface vty 16 20
#
return
```

# Interface de Gerência IP

<Huawei> System View Enter system view, return user view with Ctrl+Z. [Huawei]

[Huawei] interface meth 0/0/1 [Huawei-Meth0/0/1] ip address 10.0.0.1 24 [Huawei-Meth0/0/1] [Huawei-Meth0/0/1] display this # interface Meth0/0/1 ip address 10.0.0.1 255.255.255.0 # return

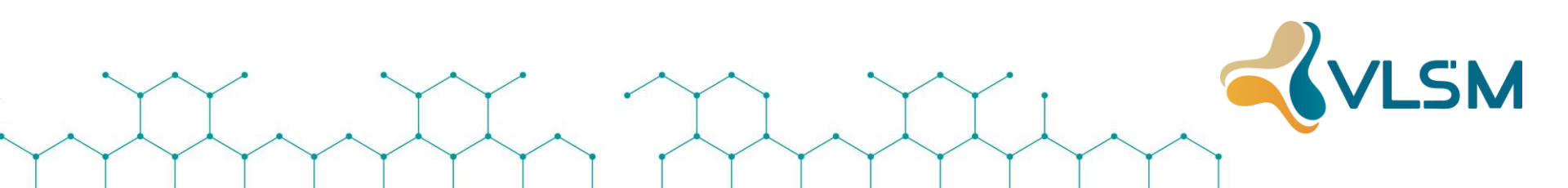

# Criando Usuários de acesso

<Huawei> System-view

Enter system view, return user view with Ctrl+Z. [Huawei]

[Huawei] **aaa** [Huawei-aaa] **local-user oper password cipher Teste123** [Huawei-aaa] **local-user oper service-type ftp ssh http** [Huawei-aaa] **local-user oper ftp-directory flash:/** [Huawei-aaa] **local-user oper privilege level 15** 

# Ativando SSH

<Huawei> System-View

[Huawei] stelnet server enable

[Huawei] ssh user oper

[Huawei] ssh user oper authentication-type password

[Huawei] ssh user oper service-type stelnet

[Huawei] user-interface vty 0 14

[Huawei-ui-vty0-4] authentication-mode aaa

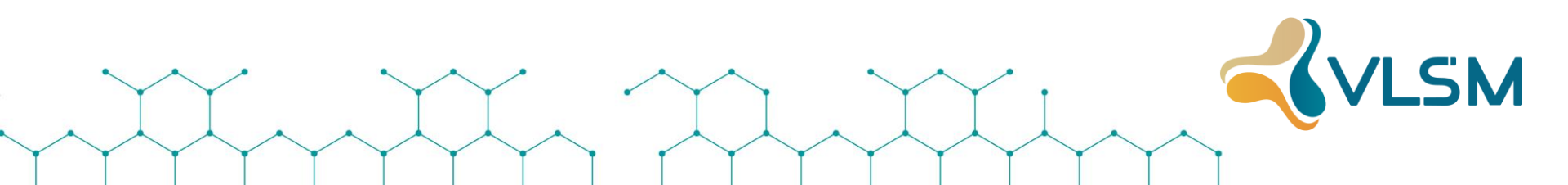

# **Conectando um FTP Server**

<Huawei> ftp 10.0.0.2 Trying 10.0.0.2 ... Press CTRL+K to abort Connected to 10.0.0.2. 220 FtpServerTry FtpD for free User(10.0.0.2:(none)): 331 Password required for . Enter password: 230 User logged in , proceed

[ftp]

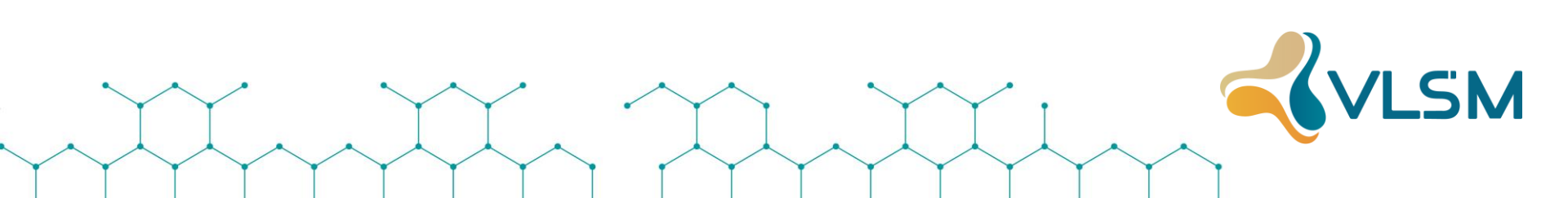

# **Upload de Arquivo**

[ftp] **Bin** 200 Type set to IMAGE.

[ftp] get S6720EI-V200R008SPH010.pat 200 Port command okay. 150 Sending S6720EI-V200R008SPH010.pat (276860 bytes). Mode STREAM Type BINARY 226 Transfer finished successfully. Data connection closed. FTP: 276860 byte(s) received in 0.820 second(s) 337.63Kbyte(s)/sec.

[ftp]

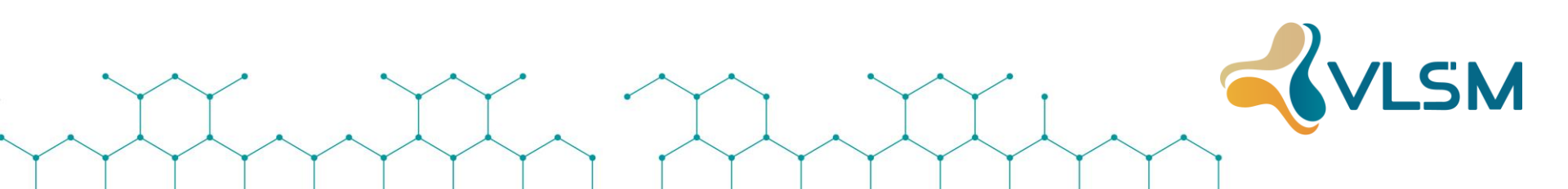

# Ativando a Nova Imagem

<Huawei> startup system-software Arquivolmagem.cc

<Huawei> startup patch ArquivoPatch.pat

<Huawei> display startup MainBoard<sup>.</sup> Configured startup system software: Startup system software: Next startup system software: Startup saved-configuration file: Next startup saved-configuration file: Startup paf file: Next startup paf file: Startup license file: Next startup license file: Startup patch package: Next startup patch package:

flash:/SoftwareAtual.cc flash:/SoftwareAtual.cc flash:/NovoSoftware.cc flash:/vrpcfg.zip flash:/vrpcfg.zip deafult default default default default NewPatch.pat

# Ativando SNMP

<Huawei> System-View

[Huawei] snmp-agent

[Huawei] snmp-agent community read cipher Teste123

[Huawei] snmp-agent sys-info version v2c v3

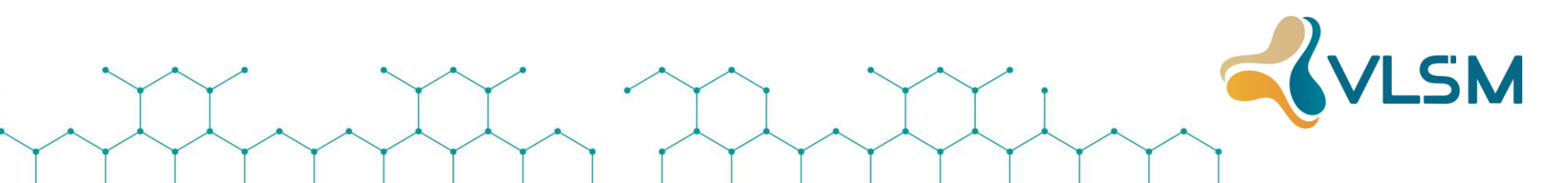

# Salvando as Configurações

#### <Huawei>save

The current configuration will be written to the device.

Are you sure to continue?[Y/N]Y

Info: Please input the file name ( \*.cfg, \*.zip ) [vrpcfg.zip]:

Nov 8 2017 08:38:48-03:00 Huawei %%01CFM/4/SAVE(I)[0]:The user chose Y when deciding whether to save the configuration to the device.

Now saving the current configuration to the slot 17..

Save the configuration successfully.

<Huawei>

# Automatizando Backup das Configurações

[HUAWEI] set save-configuration backup-to-server server x.x.x.x transport-type ftp user teste password teste

[HUAWEI] set save-configuration interval 30

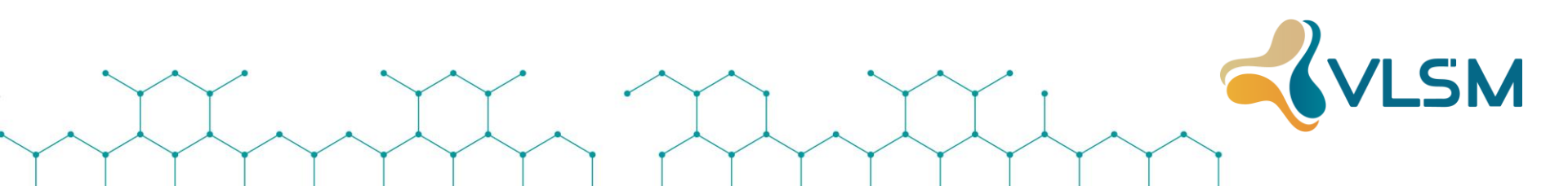

# Nikrotik

VLSM

#### Winbox

- ✓ É o utilitário para administração do RouterOS em modo gráfico.
- ✓ Funciona em Windows. Para funcionar no Linux ou MAC é necessário a instalação do emulador Wine ou CrossOver.
- ✓ A comunicação é feita pela porta TCP 8291 e caso você habilite a opção "SecureMode" a comunicação será criptografada.
- ✓ Para baixar o winbox acesse o link:
- ✓ http://www.mikrotik.com/download.html

#### **Mikrotik RouterOS**

É o sistema operacional das RouterBoards e que pode ser configurado como:

- Um roteador dedicado,
- Controlador de banda,
- Firewall,
- Gerenciador de usuários,
- Qualquer dispositivo wireless 802.11a/b/g/n
- Dentre outras opções.
- Além das RouterBoards ele também pode ser instalado em x86.

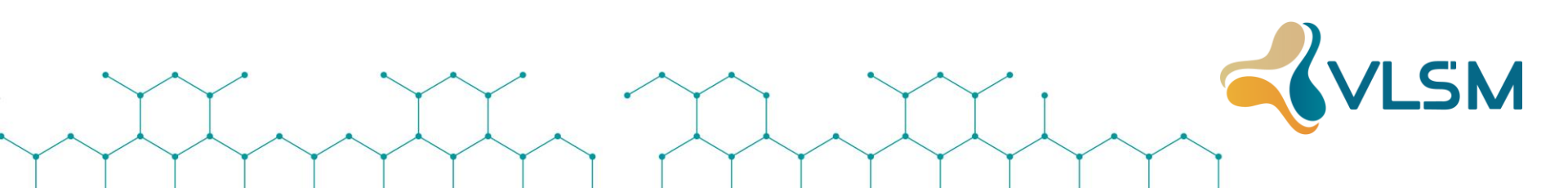

#### Pacotes relevantes para o roteamento no RouterOS

• System, PPP, DHCP, Advanced-tools, NTP, IPV6, MPLS, RouterBoard, Routing, Security e Multicast.

✓ Pacotes não utilizados são consumo de processamentos desnecessário e um risco a segurança.

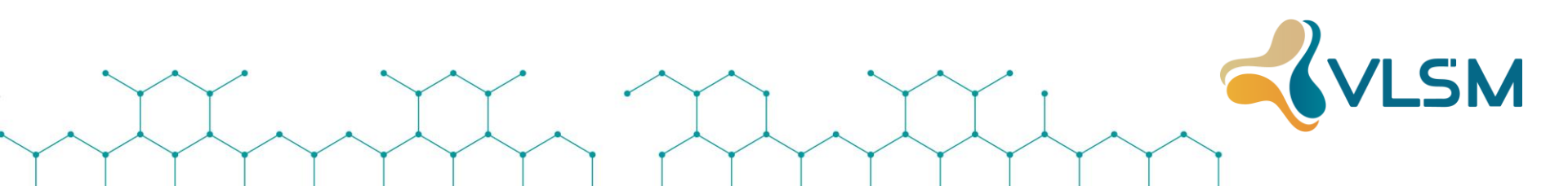

#### Winbox

- ✓ Configuração em Modo Seguro:
- O RouterOS permite o acesso ao sistema através do "modo seguro". Este modo permite desfazer as configurações modificadas caso a sessão seja perdida de forma abrupta.

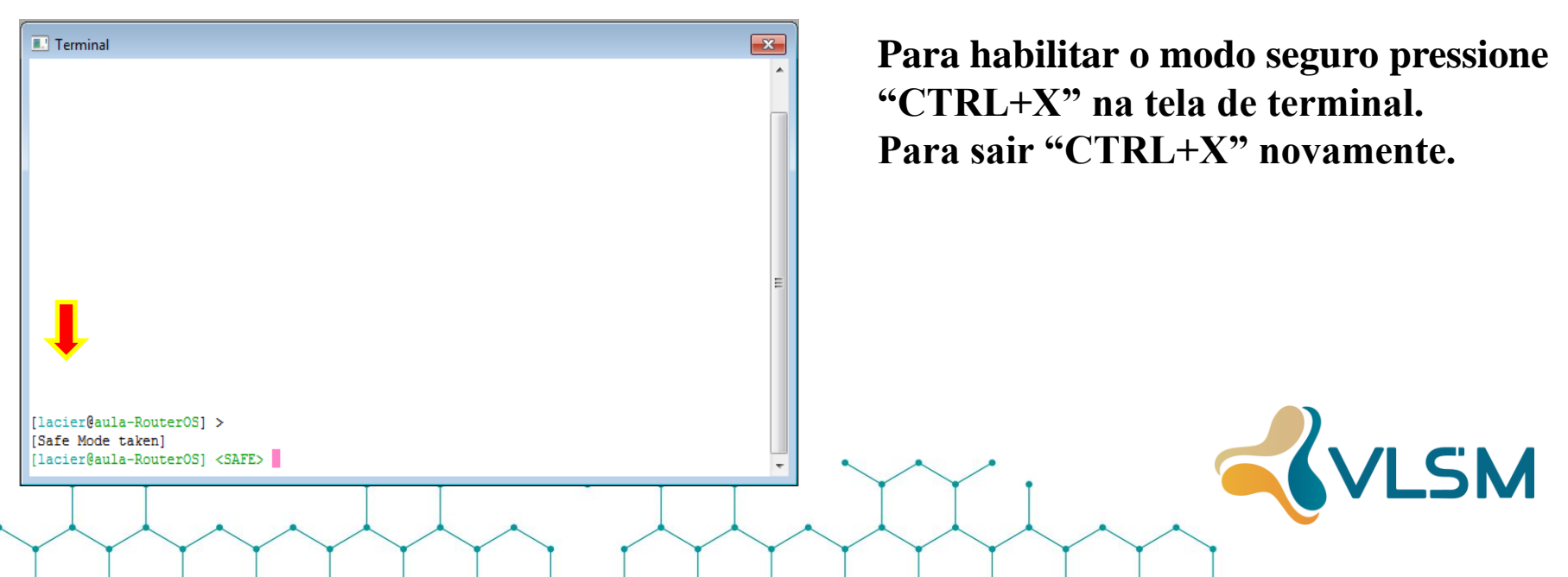

#### Winbox

- Configuração em Modo Seguro:
- ✓ Todas configurações são desfeitas caso você perca comunicação com o roteador, o terminal seja fechado clicando no "x" ou pressionando CTRL+D.
- ✓ Configurações realizadas em modo seguro não sofrem marcações na lista de histórico até serem confirmadas ou desfeitas. A flag "R" significa que a ação foi desfeita.
- ✓ É possível visualizar o histórico de modificações através do menu: /system history print
- > Obs.: O número máximo de registros em modo seguro é 100.

✓Atualização:

- > As atualizações podem ser feitas a partir de um conjunto de pacotes combinados ou individuais.
- Os arquivo tem extensão .npk e para atualizar a versão basta fazer o upload para o diretório raiz e efetuar um reboot.
- O upload pode ser feito por:
  FTP
  - \* Copiando e colando pelo Winbox
  - ✤ Usando o botão atualizar

| Level number                 | 0 (Trial mode) | 1 (Free Demo)           | 3 (WISP CPE)  | 4 (WISP)  | 5 (WISP)  | 6 (Controller) |
|------------------------------|----------------|-------------------------|---------------|-----------|-----------|----------------|
| Price                        | no key ଜ୍ୟ     | registration required & | volume only 🗗 | \$45      | \$95      | \$250          |
| Initial Config Support       | -              | -                       | -             | 15 days   | 30 days   | 30 days        |
| Wireless AP                  | 24h trial      | -                       | -             | yes       | yes       | yes            |
| Wireless Client and Bridge   | 24h trial      | -                       | yes           | yes       | yes       | yes            |
| RIP, OSPF, BGP protocols     | 24h trial      | -                       | yes(*)        | yes       | yes       | yes            |
| EoIP tunnels                 | 24h trial      | 1                       | unlimited     | unlimited | unlimited | unlimited      |
| PPPoE tunnels                | 24h trial      | 1                       | 200           | 200       | 500       | unlimited      |
| PPTP tunnels                 | 24h trial      | 1                       | 200           | 200       | 500       | unlimited      |
| L2TP tunnels                 | 24h trial      | 1                       | 200           | 200       | 500       | unlimited      |
| OVPN tunnels                 | 24h trial      | 1                       | 200           | 200       | unlimited | unlimited      |
| VLAN interfaces              | 24h trial      | 1                       | unlimited     | unlimited | unlimited | unlimited      |
| HotSpot active users         | 24h trial      | 1                       | 1             | 200       | 500       | unlimited      |
| RADIUS client                | 24h trial      | -                       | yes           | yes       | yes       | yes            |
| Queues                       | 24h trial      | 1                       | unlimited     | unlimited | unlimited | unlimited      |
| Web proxy                    | 24h trial      | -                       | yes           | yes       | yes       | yes            |
| User manager active sessions | 24h trial      | 1                       | 10            | 20        | 50        | Unlimited      |
| Number of KVM guests         | none           | 1                       | Unlimited     | Unlimited | Unlimited | Unlimited      |

- ✓Licenciamento RouterOS
- A chave é gerada sobre um software-id fornecido pelo sistema.
- A licença fica vinculada ao HD ou Flash e/ou placa mãe.

VLSM

| File List                |                            |      |           |               |          | × |
|--------------------------|----------------------------|------|-----------|---------------|----------|---|
| - 7 6 8                  | Backup Restore Upload      | ±    |           |               | Find     |   |
| File Name                | ⊿ Туре                     | Size |           | Creation Time |          | - |
| 📄 🖹 bkp-mikrotik, backup | backup                     |      | 244.2 KiB | Jul/21/2020   | 13:54:14 |   |
|                          |                            |      |           |               |          |   |
| 1 item                   | 37.9 MiB of 968.4 MiB used |      | 969       | % free        |          |   |

VLSM

✓ Backup:

- > Uma das tarefas mais simples do RouterOS é fazer um backup.
- Basta ir em Files e clicar no botão "Backup".
- > Para restaurar o backup basta selecionar o arquivo e clicar em "Restore".

#### ✓ Script para automatizar o Backup:

```
/system script
add name=backup policy=\
  ftp,reboot,read,write,policy,test,winbox,password,sniff,sensitive source=":log info \"Starting Script Backup...\"\r\
  \n:global nomeMKr ([/system identity get name] . \".rsc\")\r\
  \n:if ([/file find name=\$nomeMKr] != \''\'') do={/file rem \$nomeMKr}\r\
  \n:delay 3s\r\
  \n/export file=\$nomeMKr\r\
  \n:log info \"Apenas 12s para o fim do backup...\"\r\
  \n:delay 12s\r\
  \n:log info \"Enviando Backup para email...\"\r\
  \n:log info \"E-mail enviado\"\r\
  \n/tool e-mail send to=\"bkproute@vlsm.com.br\" subject=([/system identity get name]. \" Script\")\ from=router@vlsm.com.br file=\$nomeMKr\
  server=200.123.200.123 start-tls=ves\r
  \n:log info \"Fim do Backup Script!\"\r\
  \n''
/tool e-mail
set address=200.123.200.123 from=<router@vlsm.com.br> password=senha port=587 user=router@vlsm.com.br
/system ntp client
set enabled=yes mode=unicast primary-ntp=200.160.0.8 secondary-ntp=200.189.40.8
```

- MPLS é uma tecnologia de encaminhamento de pacotes baseada em rótulos (labels) que funciona, basicamente, com a adição de um rótulo nos pacotes de tráfego (o MPLS é indiferente ao tipo de dados transportado, pode ser tráfego IP ou outro qualquer) à entrada do backbone (chamados de roteadores de borda) e, a partir daí, todo o roteamento pelo backbone passa a ser feito com base neste rótulo.
- Substitui a decisão de roteamento IP por pacotes (baseada em campos do cabeçalho IP, normalmente endereço IP de destino) e tabelas de roteamento. Esta abordagem acelera o processo de roteamento porque a pesquisa do próximo salto (hop) se torna muito simples comparado ao roteamento por lookup.

- A eficiência do encaminhamento de pacotes é a maior vantagem do MPLS.
- Cada rótulo representa um índice na tabela de roteamento do próximo roteador. Pacotes com o mesmo rótulo e mesma classe de serviço são indistinguíveis entre si e por isso recebem o mesmo tipo de tratamento.
- O objetivo de uma rede MPLS não é o de se conectar diretamente a sistemas finais. Ao invés disto ela é uma rede de trânsito, transportando pacotes entre pontos de entrada e saída.

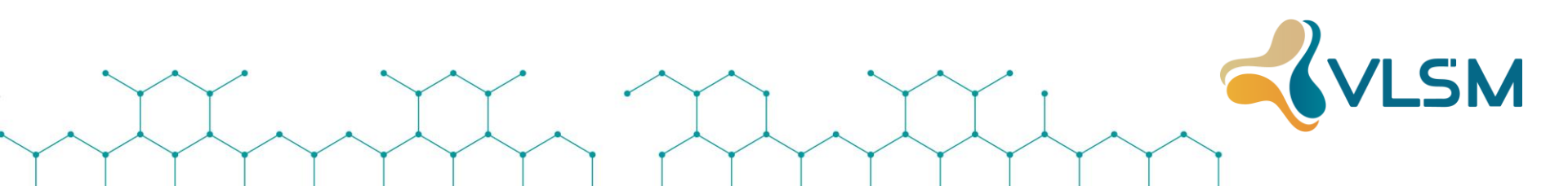

- Ele é chamado de multiprotocolo, pois pode ser usado com qualquer protocolo da camada 3, apesar de quase todo o foco estar voltado ao uso do MPLS com o IP.
- Este protocolo é na verdade um padrão que foi feito com base em diversas tecnologias similares desenvolvidas por diferentes fabricantes. Ele é referido por documentos do IETF como sendo uma camada intermediária entre as camadas 2 e 3, fazendo com que estas se "encaixem" melhor.

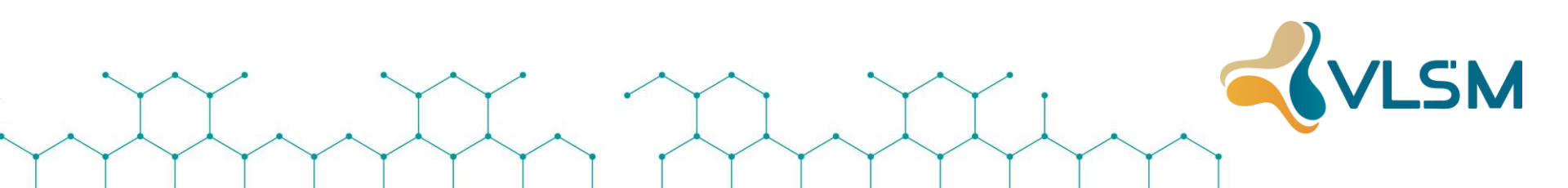

## Antes

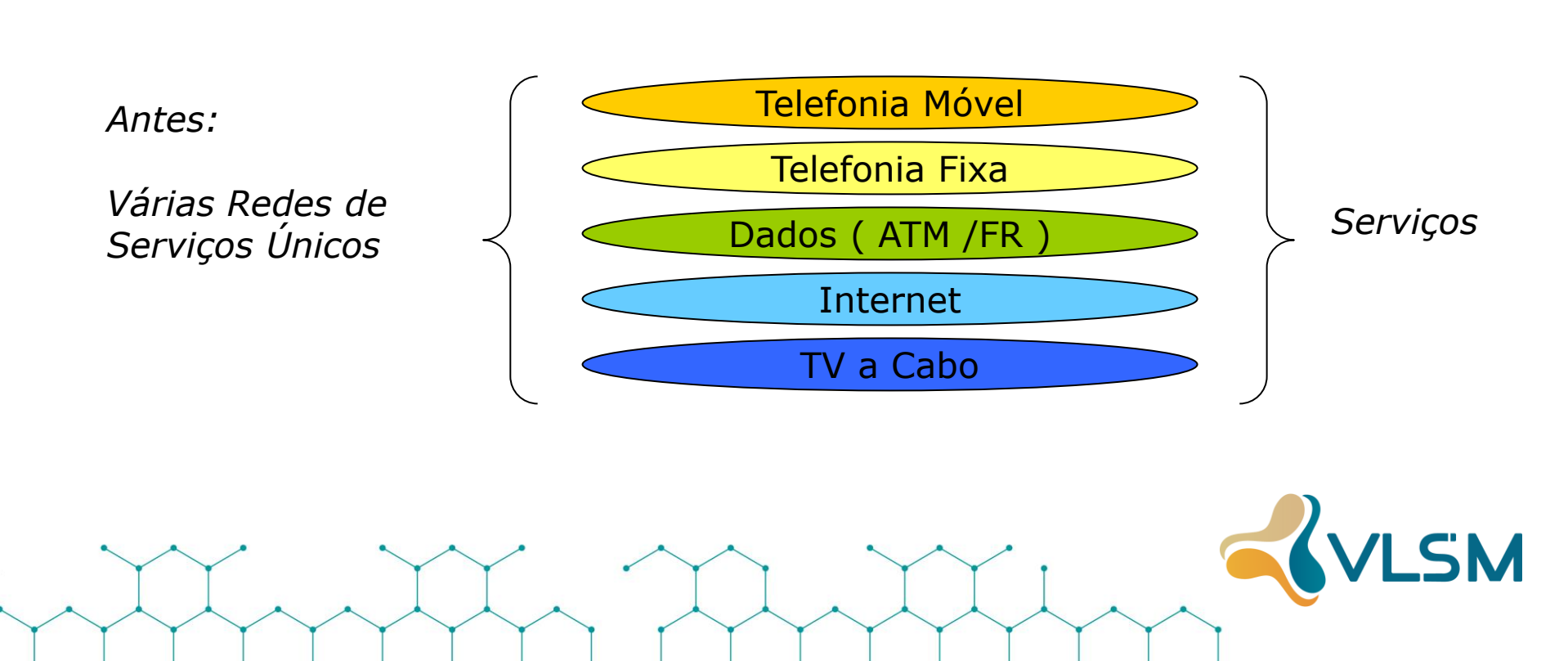

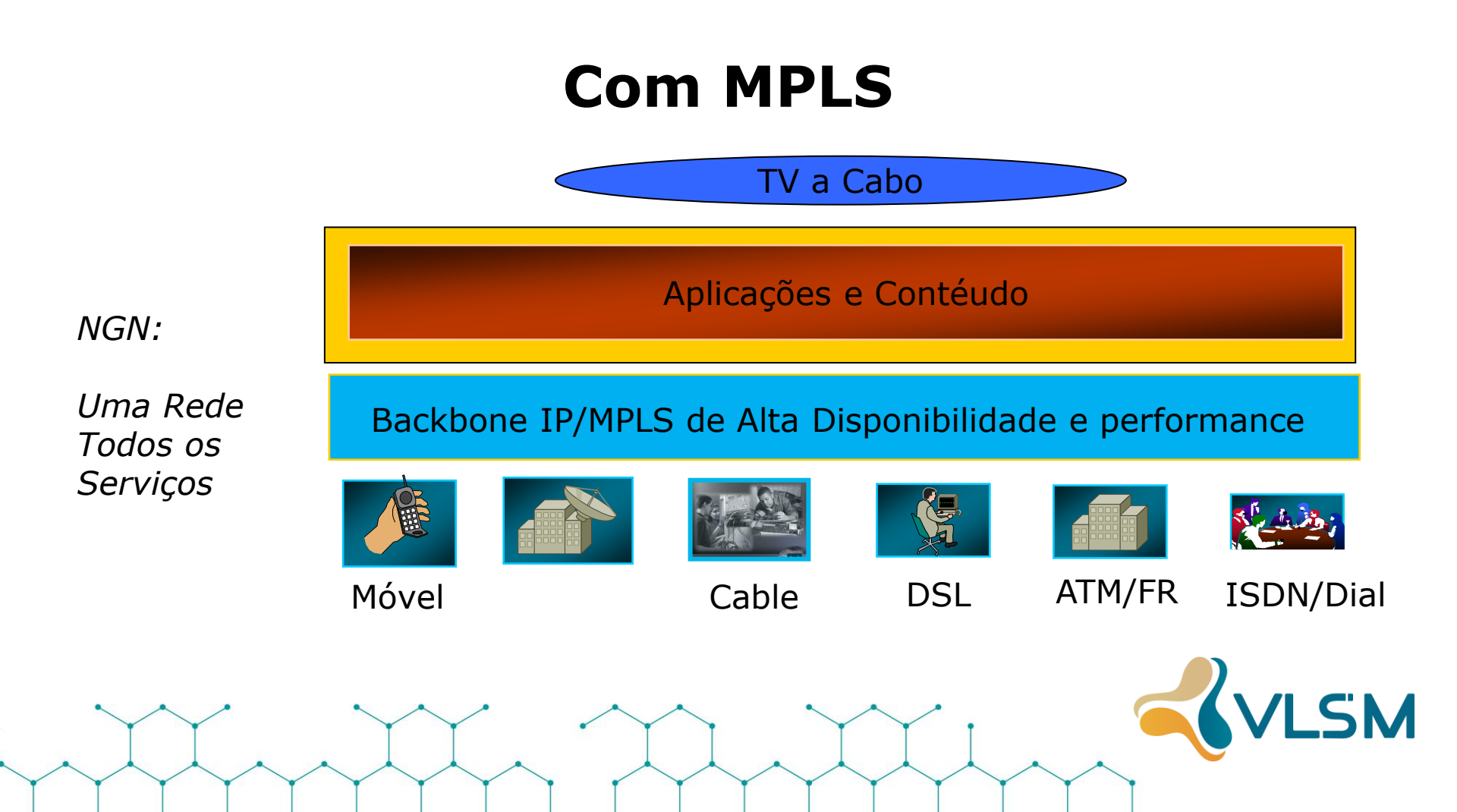

- O cabeçalho pode ser formado por um ou vários campos 32 bits:
  - ✓ Label: Código de 20 bits que identifica a Label
  - ✓ Exp: Código de 3 bits comumente utilizado para o CoS.
  - $\checkmark$  S: Valor de 1 bit que indica o topo da pilha de Label
  - ✓ TTL: O mesmo que o TTL TP

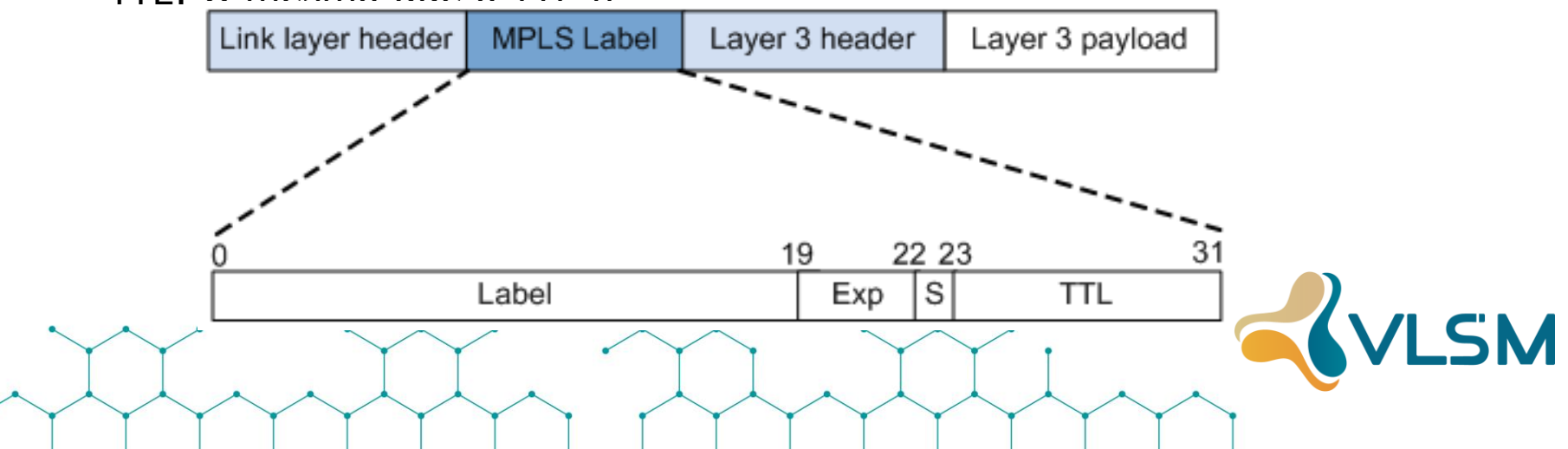

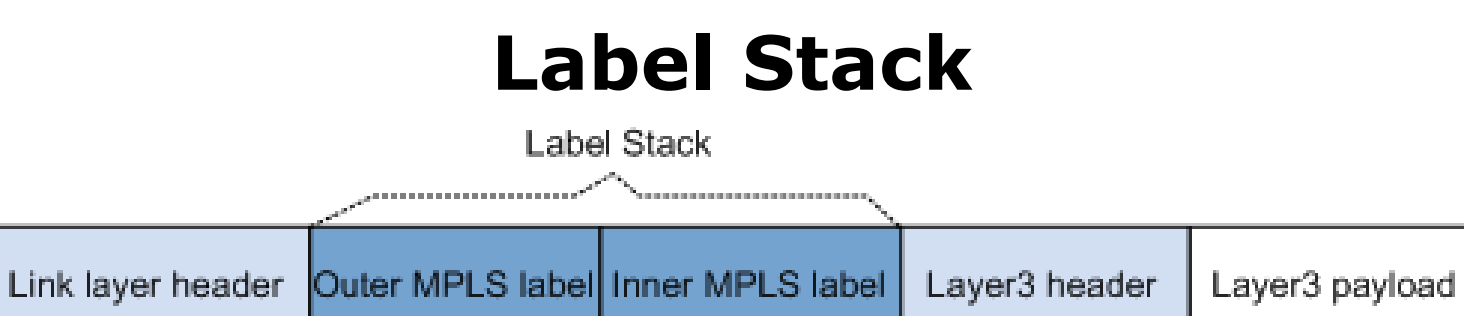

- Label Stack é a organização de uma pilha de labels. O mais próximo da cabeçalho L2 é chamado outer MPLS Label e o mais próximo do cabeçalho L3 é chamado Inner MPLS Label.
- Organizados da forma Last in First out.
- Processados a partir do topo da pilha

# Estabelecimento de LSP dinâmica

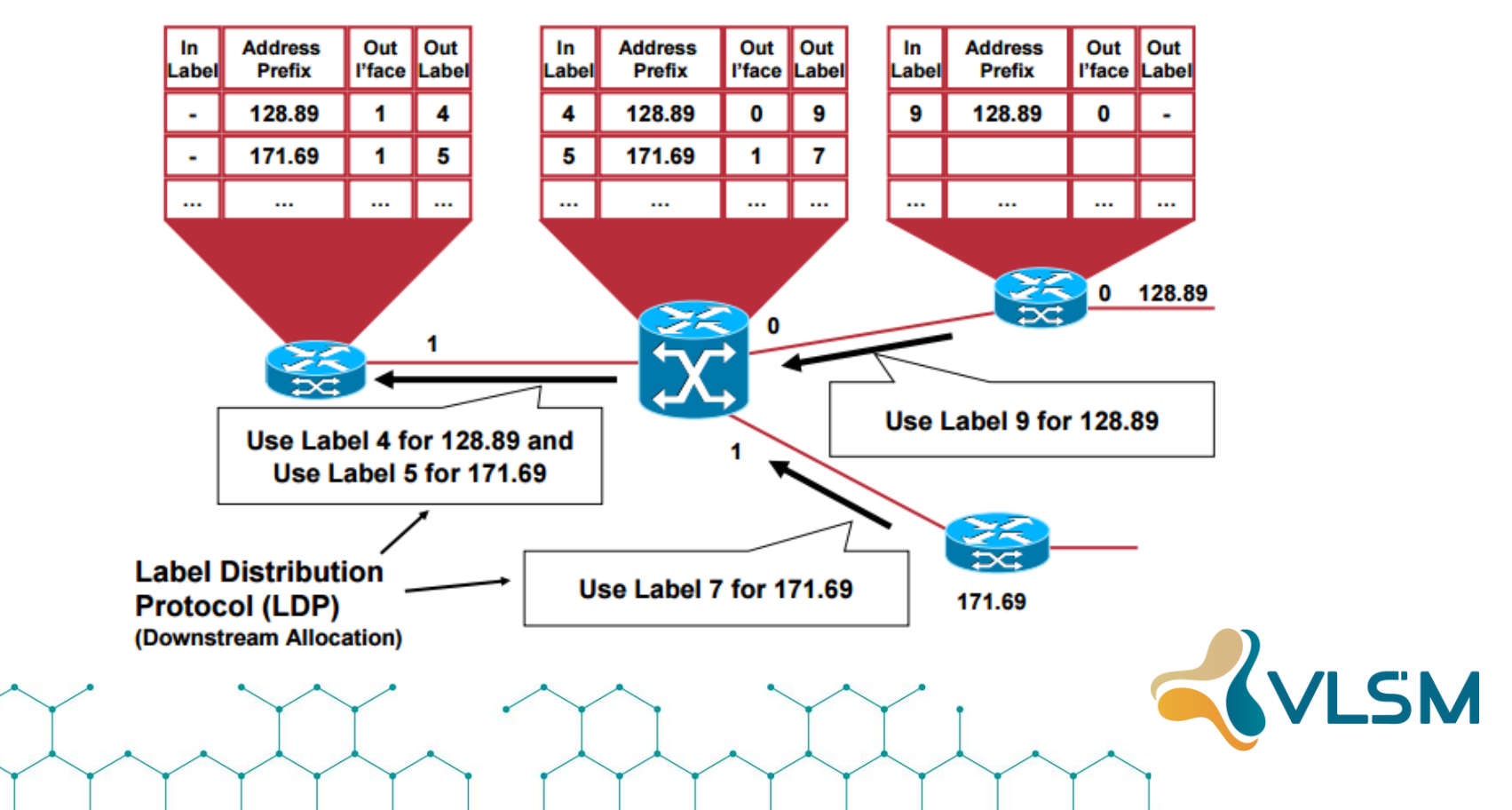

## Processo de encaminhamento do MPLS

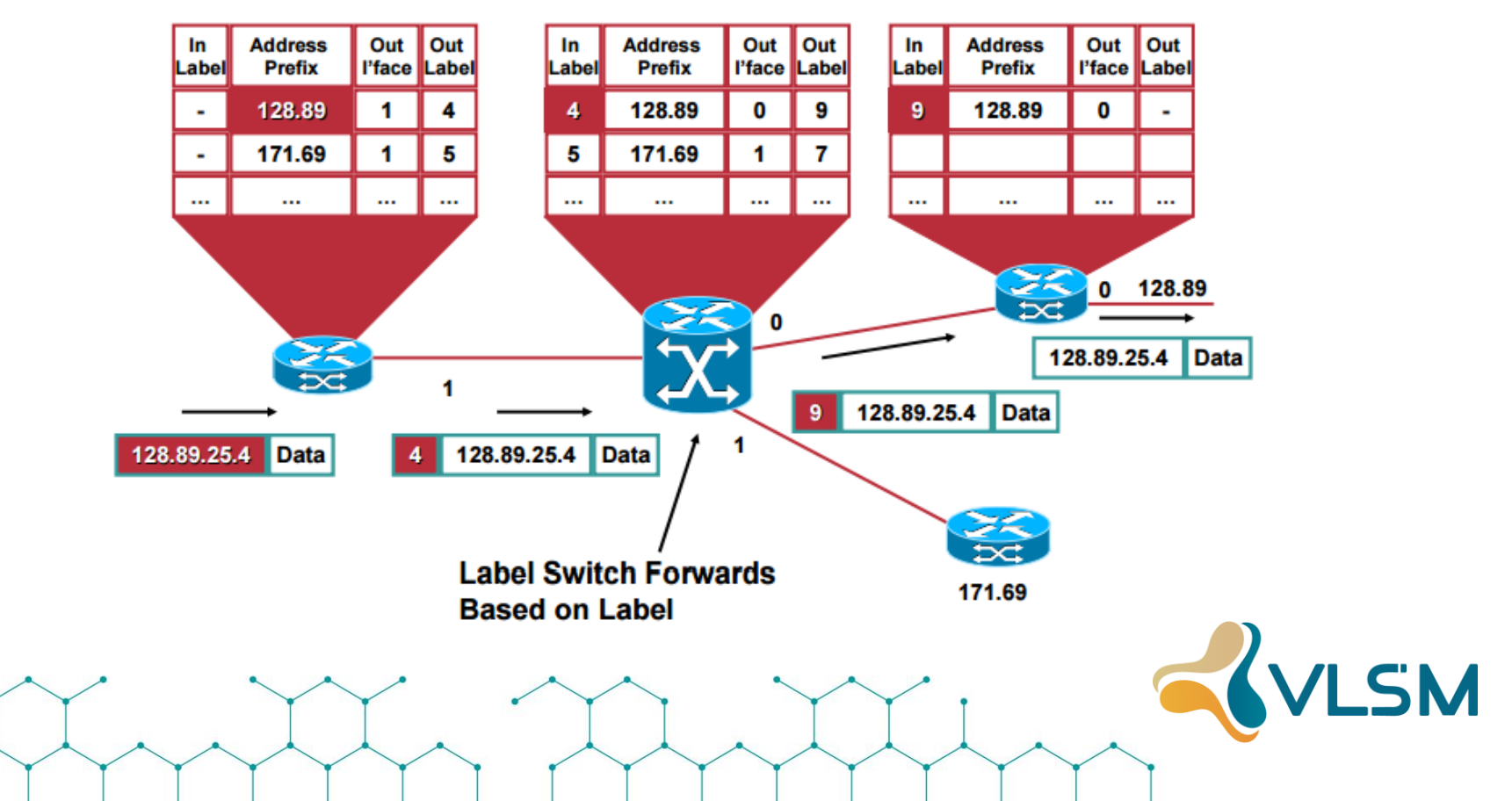

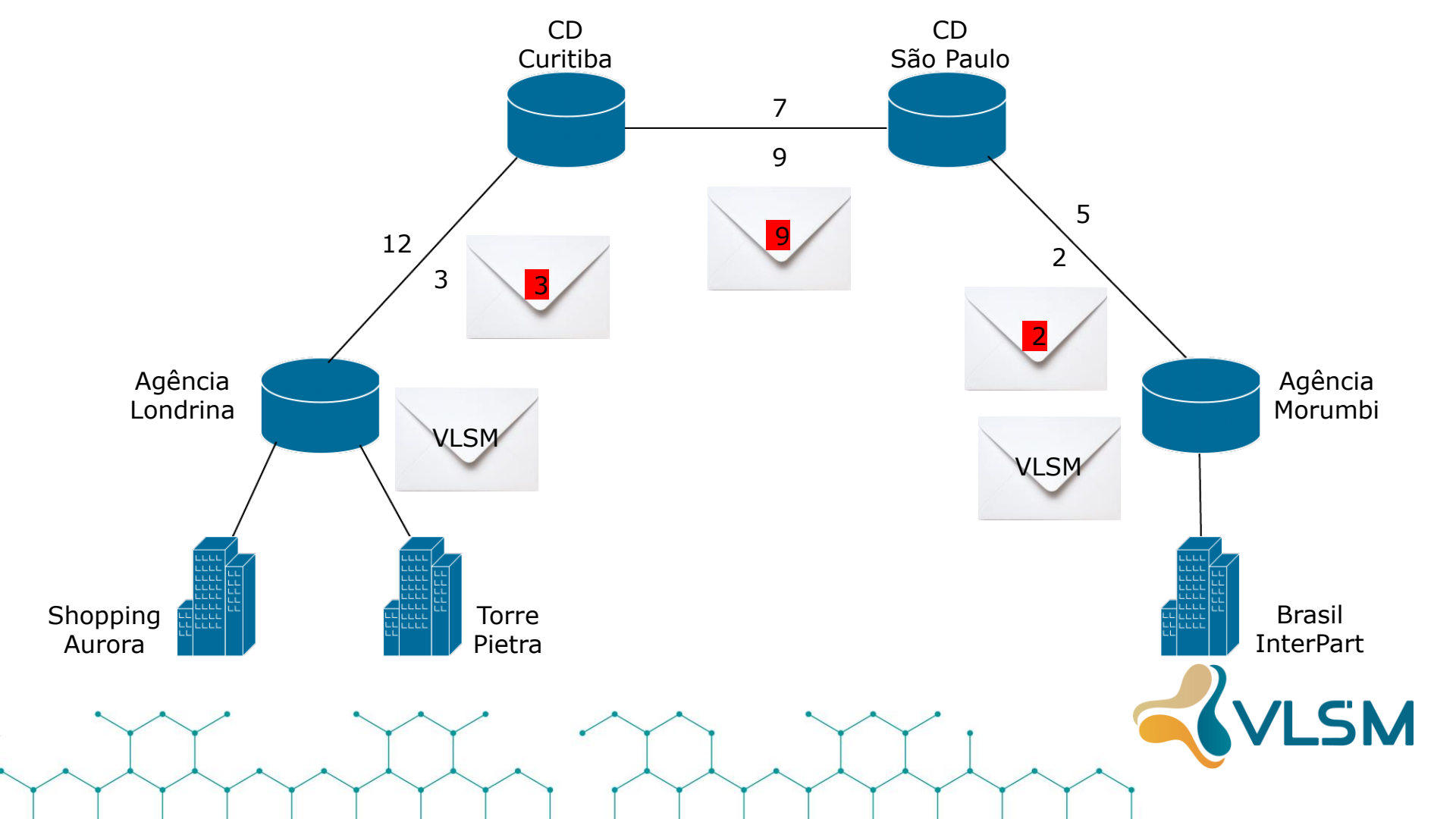

# Sinalização do MPLS

> Antes de encaminhar os pacotes, o MPLS precisa alocar labels e estabelecer o LSP

/LSM

- LSP estática
- LSP dinâmica
  - > LDP
  - ➢ RSVP-TE
  - ➢ MP-BGP

#### AS Autonomous System

- Um AS é uma coleção de redes e roteadores sob a mesma administração técnica e que apresenta ao mundo exterior uma política de roteamento coerente.
- A internet é formada por uma coleção de AS`s, interligados.
- Cada AS possui um número único que é atribuído e controlado pela LACNIC no nosso caso.
- > Os números de AS de 64512 a 65535 são reservados para AS`s privados.

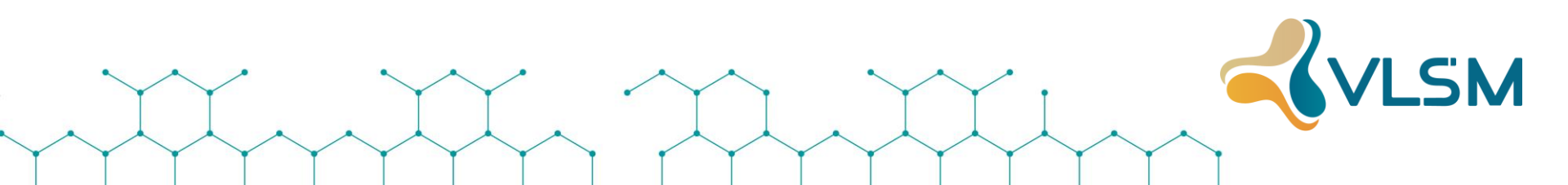

#### iBGP

#### **Internal Border Gateway Protocol**

- O BGP é um protocolo do tipo "Distance Vector" utilizado para fazer a interconexão dos AS`s;
- A versão do BGP quando este material foi produzido é a versão 4, especificada na RFC 1771;
- > Os prefixos de rede são anunciados com uma lista dos AS`s que estão no caminho (AS Path);
- A topologia interna de cada AS não é informada, mas somente as informações sobre como encontrar as redes (Reacheability);
- O BGP opera trocando informações sobre a "encontrabilidade" de redes por mensagens de NLRI (Network Layer Reachability Information);
- > O BGP utiliza a porta TCP 179 para garantir a confiabilidade das informações.

#### Mensagens – iBGP

Para promover o aprendizado sobre rotas, um BGP speaker é o responsável pelas informações dos seus vizinhos BGP. Durante o intercambio, uma sessão BGP pode cair e devido a isso a operação básica do BGP também precisa saber como lidar com essas situações. Para possibilitar várias atividades do BGP o protocolo define 4 tipos de mensagens obrigatórias para todos os sistema BGP.

✓ OPEN ✓ UPDATE ✓ KEEPALIVE ✓ NOTIFICATION

E ainda um tipo de mensagem adicional:

 **VROUTE-REFRESH**

#### Mensagens – iBGP

✓ BGP Route ID: Identifica o remetente, é o maior ip da interface ou da loopback. Igual ao OSPF;

✓ My AS: O número da AS do remetente;

✓ BGP identifier (Router ID): É o identificador do remetente. O ID do router é definido igual no OSPF, pelo maior IP ativo de todas as interfaces a menos que exista um IP no loopback;

✓ Authentication: Caso seja usada autenticação entre os peers;

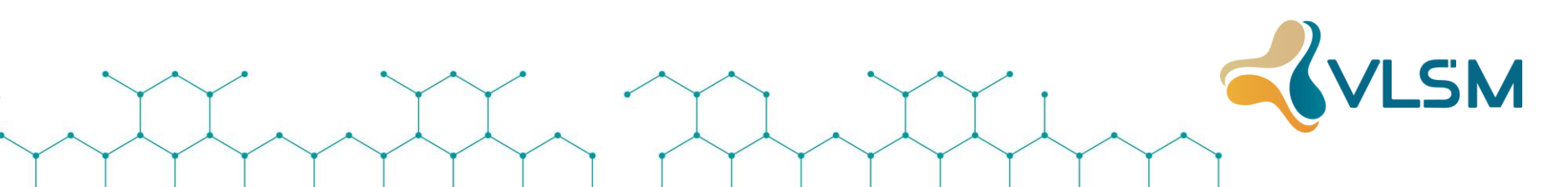

#### **Mensagens - iBGP**

Estados dos Vizinhos - BGP

Idle – Estado Inicial; Connect – Conexão TCP e aguardando; Active – Realizada tentativas de conexão TCP; OpenSent – Estado de espera da resposta de conexão do vizinho; OpenConfirm – Conexão estabelecida; Estabilished – Troca de mensagem de atualização, keepalive e notificação.

➢ eBGP e iBGP

✓ eBGP – Peering entre roteadores de diferentes AS`s
✓ iBGP – Peering entre roteadores do mesmo AS.

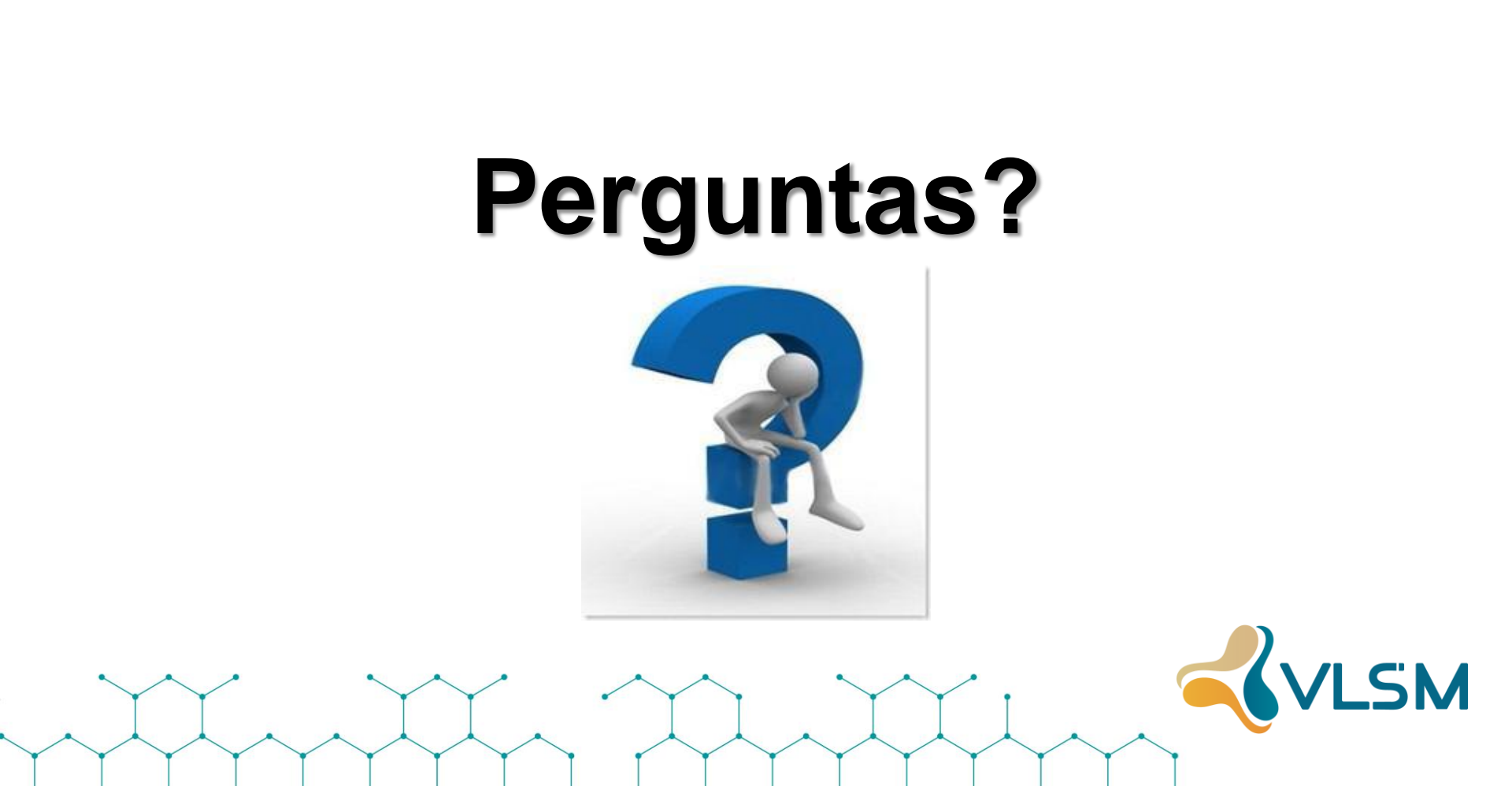

- VRF é uma tecnologia que permite que várias instâncias de uma tabela de roteamento possam coexistir no mesmo roteador, ao mesmo tempo.
- Como as ocorrências de roteamento são independentes, o mesmo ou sobreposições de endereços IP podem ser usados sem entrar em conflito uns com os outros.
- A VRF é uma instância da tabela de roteamento, que pode existir em uma instância ou múltiplas instâncias por cada VPN criada no roteador PE.
- Com a necessidade de "fazer crescer" os serviços e não ampliar os investimentos, as Telecom usam de artifícios técnicos para resolver os problemas.
- A VRF não é uma aplicação para grande porte por não ser escalável.
- > Esta afirmação é verídica, mas não limita o uso da VRF.

- > As limitações de escala de VRF são resolvidos com a implementação do OSPF e MPLS.
- Nesta implementação, o backbone é responsável pela transmissão de dados através da rede transportando as instâncias VRF através de cada roteador de borda.
- VRF`s têm sido tradicionalmente utilizados por operadoras para oferecer uma rede de backbone compartilhado de área ampla para vários clientes.

- Em uma implantação típica de roteadores o tratamento das rotas é feito direto nos Customer Edge (CE). Com as VRF o tratamento das rotas é divulgado pelos Provider Edge (PE), onde as tabelas de roteamento são virtualizadas.
- O roteador PE, em seguida, encapsula o tráfego para identificar a instância do VRF e transmite-o, através da rede backbone do provedor, ao roteador PE destino.
- O roteador PE de destino, em seguida, desencapsula o tráfego e as encaminham para o roteador CE no destino.

Continua....

- A rede backbone é completamente transparente para o equipamento do cliente, permitindo que múltiplos clientes utilizem a mesma rede mantendo sua integridade e confiabilidade fim a fim da transmissão.
- Rotas em toda a rede de backbone do provedor são mantidas através do iBGP.
- iBGP usa comunidade ampliada de atributos em uma tabela de roteamento comum para diferenciar os clientes de rotas com a sobreposição de endereços IP.

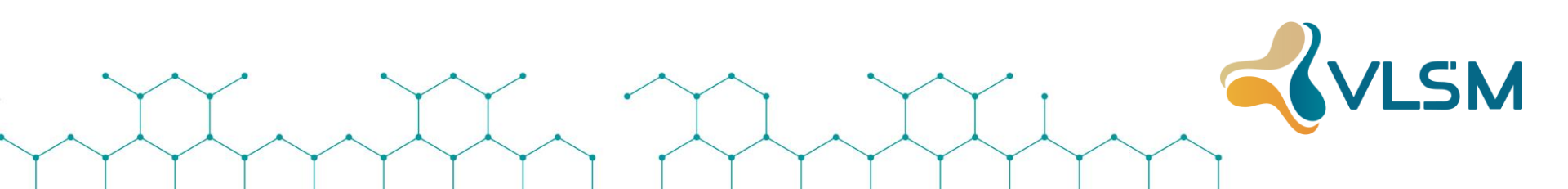

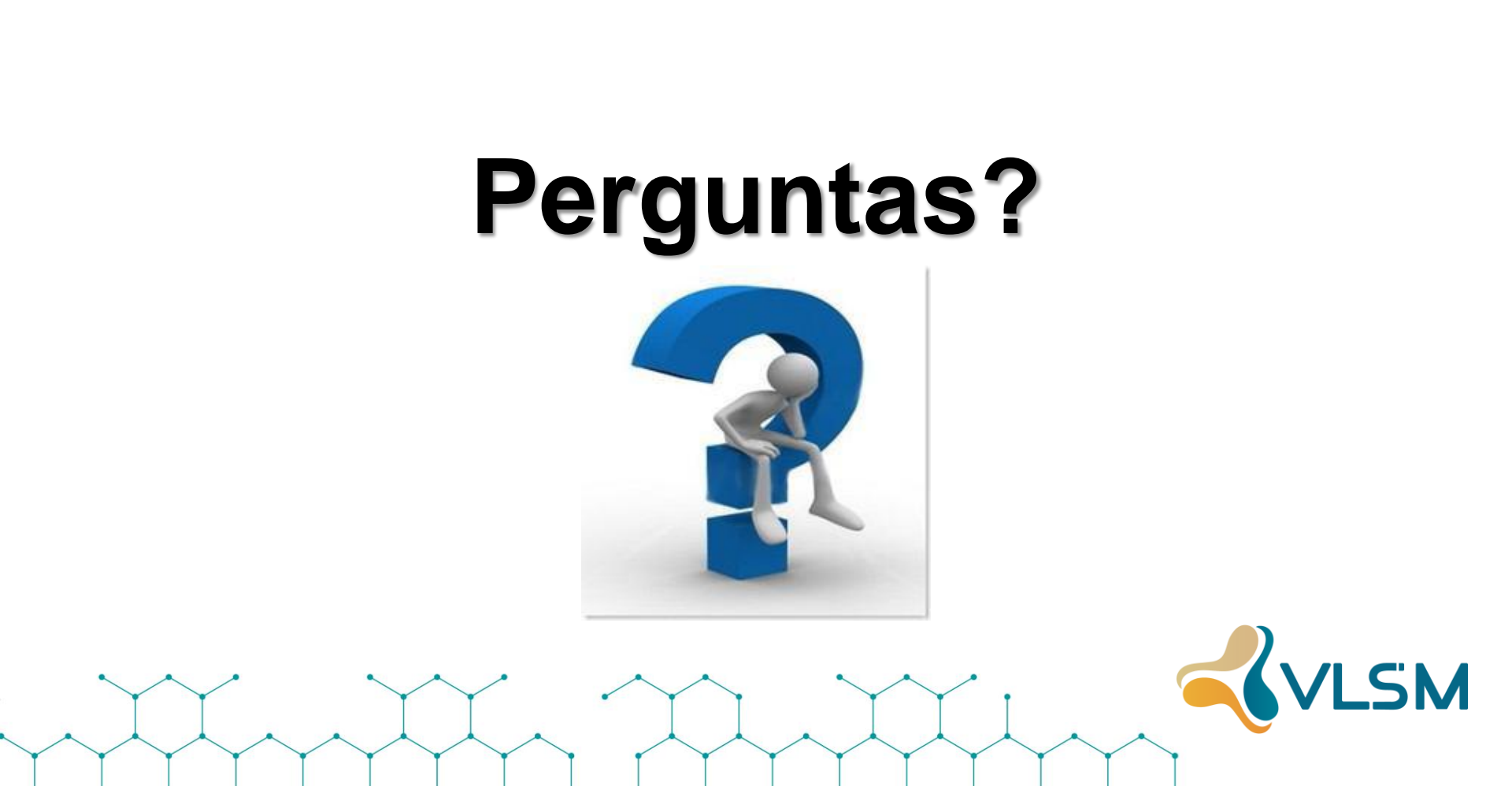

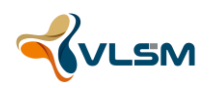

- COMMUNITIES: Atributo opcional e intransitivo e são meios de rotular rotas com o objetivo de assegurar filtros consistentes e políticas de seleção de rotas.
  - Qualquer roteador BGP pode rotular os updates de rotas que entram e ou que saem quando fazendo a redistribuição.
  - Qualquer roteador BGP pode filtrar rotas que entram e ou que saem ou selecionar rotas preferenciais, baseadas em communities.
  - Por padrão as communities, são retiradas dos updates de BGP que saem do roteador.

✓ Existem algumas communities pré-definidas em:

www.iana.org/assignments/bgp-well-known-communities

#### ✓ As mais usuais são:

- no-export não propaga para outros vizinhos externos
- ➢ no-peer não propaga para vizinhos de Peering bi-lateral.
- Cada operadora tem sua lista de communities, solicite da sua operadora.

- ✓ COMMUNITIES: Exemplos: Embratel
- community 4230:4 efeito: o anuncio marcado com essa community somente e feito para redes do AS 4230 (Embratel)
- community 4230:33 efeito: o anuncio marcado com essa community e feito para redes do AS 4230 e para demais AS-clientes da Embratel
- community 4230:32 efeito: o anuncio marcado com essa community e feito para redes do AS 4230, para os demais AS-clientes da Embratel e para AS não clientes (transito nacional com outros backbones, por exemplo RNP)
- community 4230:31 efeito: o anuncio marcado com essa community e feito para redes do AS 4230, para os demais AS-clientes da Embratel e para os backbones internacionais (internet mundial)
- community 4230:30 efeito: o anuncio e feito para redes do AS 4230, para os demais AS-clientes da Embratel, para AS nao clientes (trânsito nacional com outros backbones, por exemplo RNP) e para os backbones internacionais (Internet mundial)

#### ✓ COMMUNITIES: Exemplos: GVT

- Bloqueia anuncio Internacional AS:1
- Bloqueia anuncio Nacional AS:2
- Bloqueia anuncio Clientes GVT AS:3
- Bloqueia anuncio Peering
  AS:4
- ➢ Bloqueia anuncio PTT AS:6
  - > OBS: AS é o número do seu AS.
  - /routing filter add chain=communities-IN action=accept set-bgpcommunities=65000:1
  - ✓ /routing filter add chain=communities-OUT action=accept bgpcommunities=65000:2

# Com estes conhecimentos podemos dar inicio a carga de configuração inicial do laboratório.

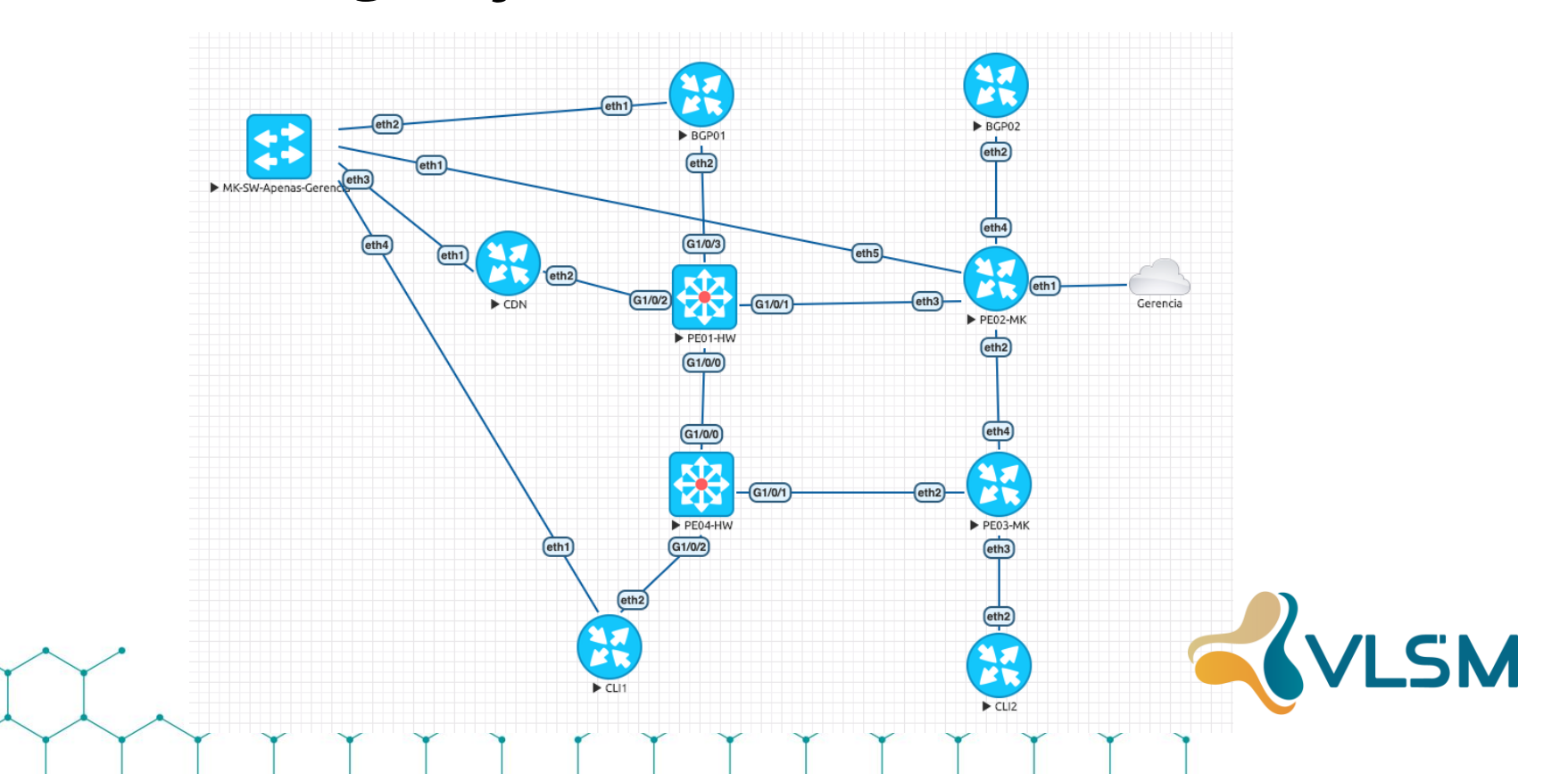

# Obrigado.

- Prof. Lacier Dias
  A lacier@vlsm.com.br
- Selection laction laction l

inhttps://www.linkedin.com/in/lacierdias
ihttps://www.facebook.com/lacier.dias

Prof. Luiz Puppin
<u>luiz.puppin@vlsm.com.br</u>

Iuiz.puppin.magalhaes
(021) 99184-9795

In https://www.linkedin.com/in/luizpuppin
In https://www.facebook.com/luizpuppin

# **OBRIGADO!**

Nomesobrenome@email.com.br

Parceria

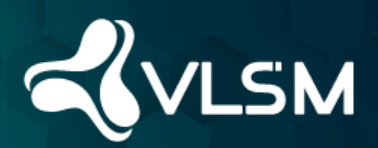

Realização Ceptrobr nicbr